## MARCHE À SUIVRE POUR RÉCUPÉRER VOTRE REÇU POUR FIN D'IMPÔT

- 1. Accédez à votre compte en ligne en cliquant sur le LIEN suivant.
- 2. Assurez-vous d'avoir sélectionné le pourcentage à appliquer au contact payeur :

| Contacts                         | Reçu d'Impôt 100%            |
|----------------------------------|------------------------------|
| Addame Jazz<br>Mère 450-555-0000 | Numêro d'assurance<br>social |
| Club/Web par CoachStudio         | ★ Fermer 		 ► Enregistrer    |

3. Cliquez sur le bouton REÇU svis-à-vis du participant pour lequel vous souhaiter obtenir le reçu.

| DANSE<br>CROCHART                             | \$ Sommaire de compte | X Déconnecter                   |  |  |  |
|-----------------------------------------------|-----------------------|---------------------------------|--|--|--|
| Compte familial                               |                       | Contacts +                      |  |  |  |
| Solde de compte<br>\$0.00                     |                       | Adame Jazz<br>Mère 450-555-0000 |  |  |  |
| Numéro de dossier<br>49                       |                       | ClubWeb par CoachStudio         |  |  |  |
| <sup>Courriel</sup><br>madamejazz@mailhot.com |                       | Participants                    |  |  |  |
| Courriel 2                                    |                       | Salsa Lagigotte                 |  |  |  |
| Codes privilèges                              |                       |                                 |  |  |  |
| Langue<br>fr                                  |                       | ClubWeb par CoachStudio         |  |  |  |

4. Cliquez ensuite sur détails afin de pouvoir imprimer votre reçu.

|              | 🖹 Général    | 🐂 S'inscrire | i Participants | \$ Sommaire de compte | Déconnecter |           |   |
|--------------|--------------|--------------|----------------|-----------------------|-------------|-----------|---|
| <b>† *</b> 5 | Salsa Lagigo | tte          | T              |                       |             |           |   |
| Activités    | Éducation    | Calendrier   | Reçus          |                       |             |           |   |
| Année        |              | Paye         | eur            |                       |             | Détails   |   |
| 2018         |              | Ma           | dame Jazz      |                       | $\sim$      | 🕼 Détails | ) |

5. Si vous avez plusieurs participants dans le même compte, vous pouvez obtenir chacun des reçus en cliquant sur la bande déroulante.

| ECOLE DE<br>DAN<br>2 BOUCH | SE   | 🖹 Général 🛛 🌹 S'inscrire                                    | i Participants              | \$ Sommaire de compte | × Déconnecter |           |
|----------------------------|------|-------------------------------------------------------------|-----------------------------|-----------------------|---------------|-----------|
| ŧ                          | *    | Salsa Lagigotte                                             | $\overline{\mathbf{\cdot}}$ | )                     |               |           |
| Activité: Ballerina L      |      | Cha-Cha Lagigotte<br>Ballerina Lagigotte<br>Mambo Lagigotte |                             |                       |               |           |
| Α                          | nnée | Boogie Lagigotte<br>Disco Lagigotte                         |                             |                       |               | Détails   |
| 2018                       |      |                                                             |                             |                       |               | C Détails |